# Security

- General
  - Enter captcha when signing into admin panel
  - Secure protocol HTTPS
    - How to start using HTTPS?
  - Google reCAPTCHA
- Key protection
- Change password

Location in admin mode: Configuration System Security

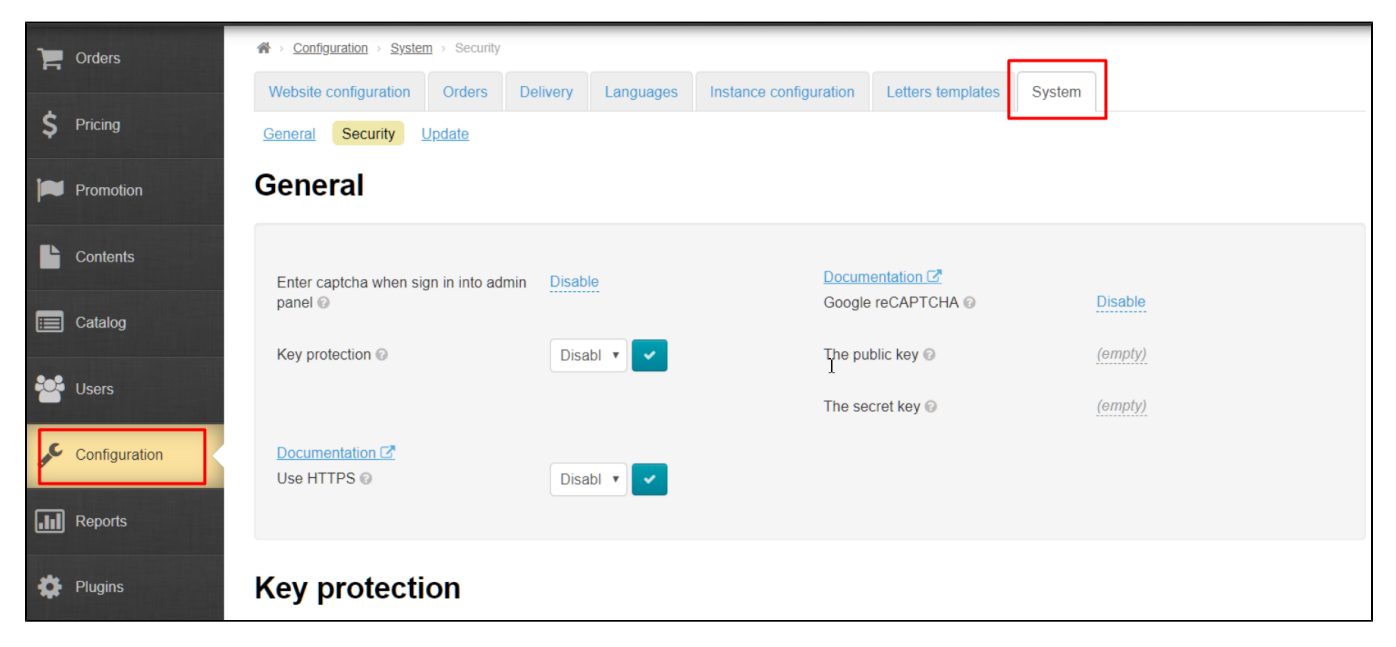

## General

### Enter captcha when signing into admin panel

Captcha is an additional brute forcepassword protection for admin panel.

Click caption with dotted line to use (or disable) this feature:

| ☆ Configuration → System          | ] → Security  |           |           |                        |                   |         |  |
|-----------------------------------|---------------|-----------|-----------|------------------------|-------------------|---------|--|
| Website configuration             | Orders        | Delivery  | Languages | Instance configuration | Letters templates | System  |  |
| General Security U                | <u>Ipdate</u> |           |           |                        |                   |         |  |
| General                           |               |           |           |                        |                   |         |  |
|                                   |               |           |           |                        |                   |         |  |
| Enter captcha when sig<br>panel ② | n in into adr | nin Disab | le        | Docum<br>Google        | entation C        | Disable |  |
|                                   |               |           |           | 0                      |                   |         |  |
| Key protection 📀                  |               | Disa      | bl 🔻 🖍    | The pu                 | blic key 🕜        | (empty) |  |
|                                   |               |           |           | The se                 | cret key 😰        | (empty) |  |
| Documentation 🖸                   |               |           |           |                        | Ι                 |         |  |
| Use HTTPS 🕢                       |               | Disa      | bl 🔻 🔽    |                        |                   |         |  |
|                                   |               |           |           |                        |                   |         |  |
|                                   |               |           |           |                        |                   |         |  |

#### Open drop-down list clicking a triangle:

| rightarrow   Configuration  ightarrow   System | <u>n</u> → Security |            |           |                  |                 |                           |        |         |
|------------------------------------------------|---------------------|------------|-----------|------------------|-----------------|---------------------------|--------|---------|
| Website configuration                          | Orders              | Delivery   | Languages | Instance configu | uration         | Letters templates         | System |         |
| General Security L                             | <u>Jpdate</u>       |            |           |                  |                 |                           |        |         |
| General                                        |                     |            |           |                  |                 |                           |        |         |
|                                                |                     |            |           |                  |                 |                           |        |         |
| Enter captcha when sig<br>panel 😡              | in in into adr      | nin Disabl | e         | • • ×            | Docum<br>Google | entation 🖸<br>reCAPTCHA 📀 | !      | Disable |
| Key protection 📀                               |                     | Disa       | ble 🔻 🖍   |                  | The pu          | blic key 🕜                | 1      | (empty) |
|                                                |                     |            |           |                  | The see         | cret key 🚱                | 1      | (empty) |
| Documentation 🗗<br>Use HTTPS 😡                 |                     | Disa       | bl 🔻 🖍    |                  |                 |                           |        |         |
|                                                |                     |            |           |                  |                 |                           |        |         |

Choose necessary value from drop-down list clicking it:

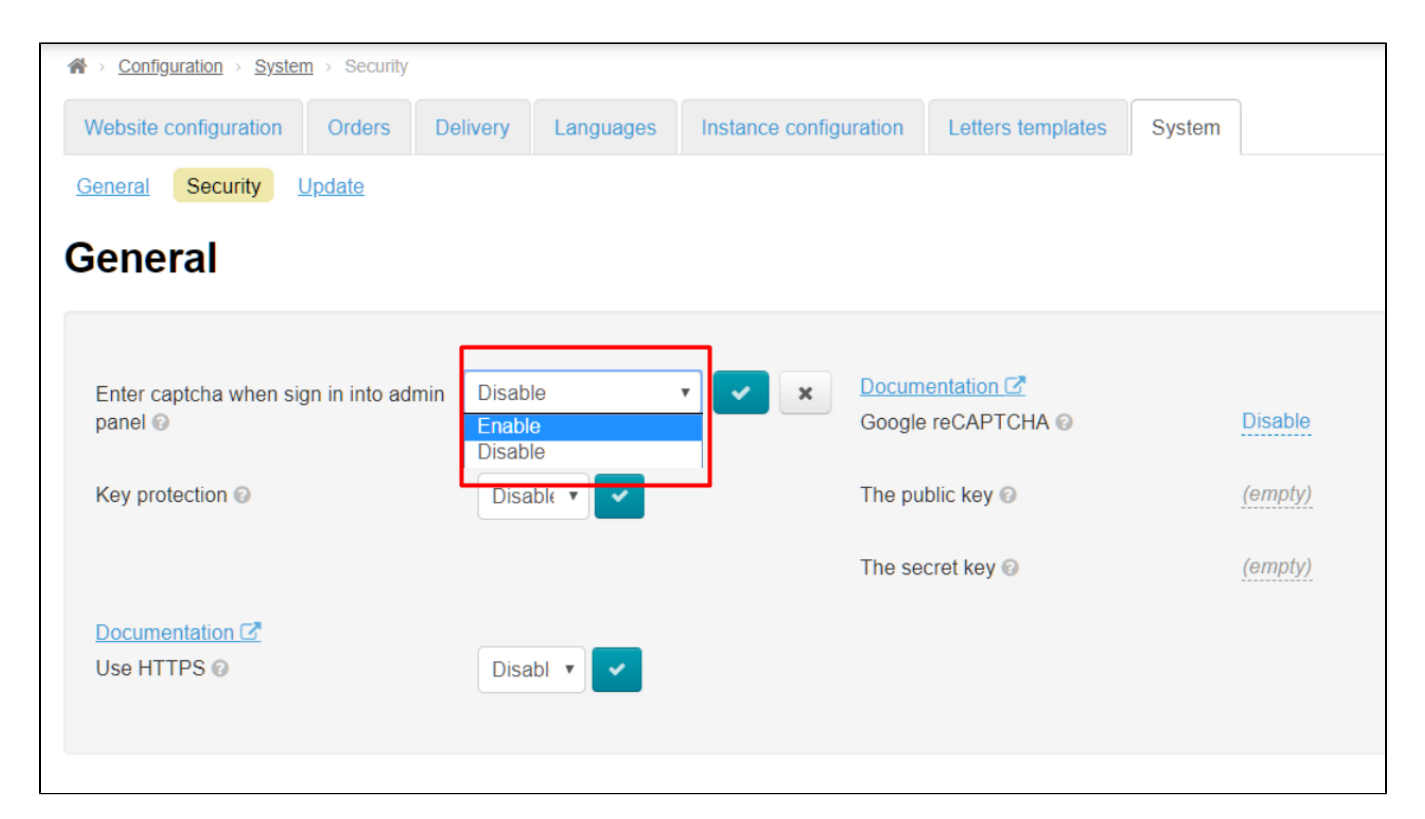

#### Save choice clicking checkmarked button:

| ☆ Configuration → System | <u>m</u> ⇒ Security |           |           |                  |         |                   |        |         |
|--------------------------|---------------------|-----------|-----------|------------------|---------|-------------------|--------|---------|
| Website configuration    | Orders              | Delivery  | Languages | Instance configu | uration | Letters templates | System |         |
| General Security         | <u>Update</u>       |           |           |                  |         |                   |        |         |
| General                  |                     |           |           |                  |         |                   |        |         |
| Enter captcha when si    | gn in into ad       | min Enabl | e         | • 🗸 ×            | Docum   | entation 🖸        |        |         |
| panel 📀                  |                     |           |           |                  | Google  | e reCAPTCHA 🚱     |        | Disable |
| Key protection 📀         |                     | Disa      | ble 🔻 🖍   |                  | The pu  | blic key 📀        |        | (empty) |
|                          |                     |           |           |                  | The se  | cret key 😨        |        | (empty) |
| Documentation C          |                     |           |           |                  |         |                   |        |         |
| Use HTTPS 🚱              |                     | Disa      | bl 🔻 🖍    |                  |         |                   |        |         |
|                          |                     |           |           |                  |         |                   |        |         |

Changes will take effect immediately after saving.

Captcha is displayed during authorization in admin panel when this option is enabled:

| Authorizatio | 'n               |
|--------------|------------------|
| Login        |                  |
| Password     |                  |
|              | 267838<br>Log in |

### Secure protocol HTTPS

Data protection is extremely important in some services, for example, in electronic payment systems or in online stores, therefore they use only HTTPS. This protocol is also very often used in other services that process private information, including any personal data. The presence of encrypted data transmission increases customer loyalty by ensuring that their personal data will remain secret and no one can use it for their own purposes.

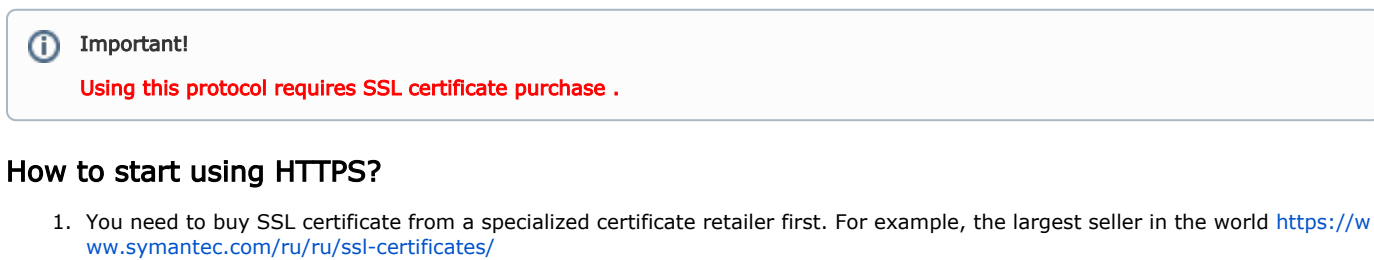

- 2. You must install certificate on the server where your site is located after you have purchased a certificate. You can provide certificate to your hosting provider and he will do it himself.
- 3. It's necessary to configure HTTPS protocol in OT Box when certificate is installed on your server.

Error will be issued stating that connection is not secure if you enable setting without installed SSL certificate. Some browsers block such sites!

Click a triangle to open drop-down list to enable protocol:

| ☆ Configuration → System                                                                                                    | m → Security  |           |           |                        |                              |        |         |
|----------------------------------------------------------------------------------------------------|---------------|-----------|-----------|------------------------|------------------------------|--------|---------|
| Website configuration                                                                                                    | Orders        | Delivery  | Languages | Instance configuration | Letters templates            | System |         |
| General Security                                                                                                    | <u>Update</u> |           |           |                        |                              |        |         |
| General                                                                                                    |               |           |           |                        |                              |        |         |
|                                                                                                    |               |           |           |                        |                              |        |         |
| Enter captcha when signal of the second second seco | gn in into ad | min Disab | e         | <u>Docur</u><br>Googl  | nentation 🖸<br>e reCAPTCHA 😡 |        | Disable |
|                                                                                                    |               |           |           | 0                      |                              |        |         |
| Key protection ©                                                                                                    |               | Disa      | bl 🔻 🖍    | The p                  | ublic key 📀                  |        | (empty) |
|                                                                                                    |               |           |           | The s                  | ecret key 🚱                  |        | (empty) |
| Documentation C                                                                                                    |               | Disa      | bl y 🗸    |                        |                              |        |         |
|                                                                                                    |               |           |           |                        |                              |        |         |

Choose and click "Enable" (or "Disable" if this service is no longer required) in the list:

| Website configuration         Orders         Delivery         Languages         Instance | configuration Letters template        | s System |
|------------------------------------------------------------------------------------------|---------------------------------------|----------|
| General Security Update                                                                  |                                       |          |
| General                                                                                  |                                       |          |
|                                                                                          |                                       |          |
| Enter captcha when sign in into admin Disable panel @                                    | Documentation C<br>Google reCAPTCHA @ | Disable  |
| Key protection                                                                           | The public key 🚱                      | (empty)  |
|                                                                                          | The secret key 📀                      | (empty)  |
| Documentation C<br>Use HTTPS ©<br>Disable<br>Disable                                     |                                       |          |

Save choice clicking checkmarked button:

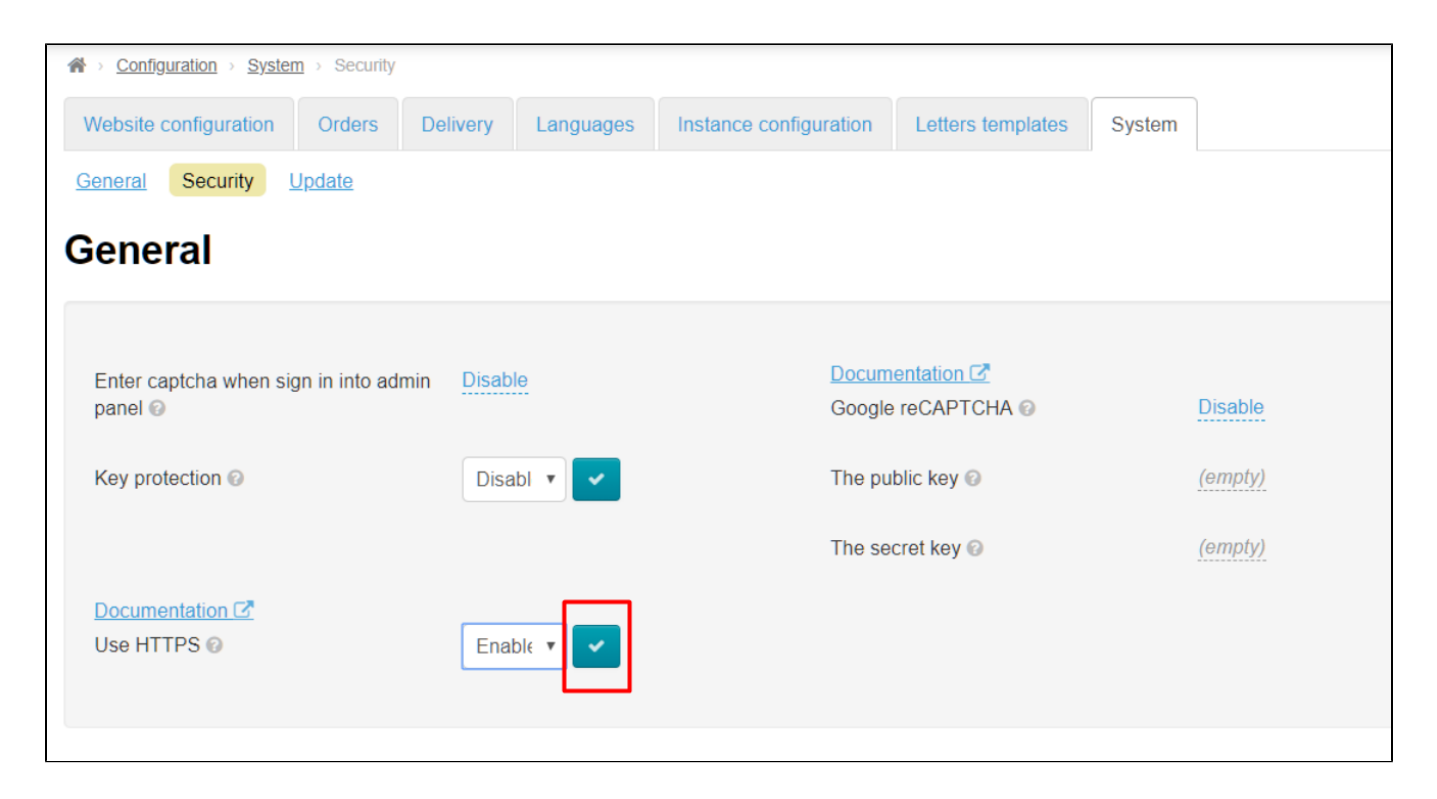

### Google reCAPTCHA

We recommend to enable Google reCAPTCHA if you want to protect your site from spam and bots. In this case your site will be monitored for suspicious activity, and captcha will be shown on website when doubt arises in the "humanity" of site visitor:

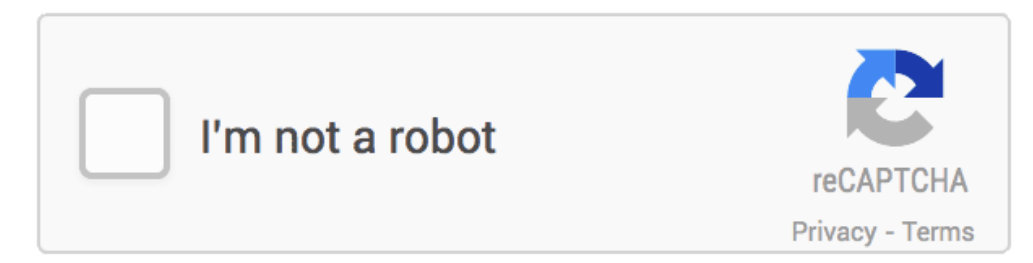

We need API key to install such captcha, therefore we go to https://www.google.com/recaptcha/admin. You should be registered in Google to get access to this page.You will be prompted to register your site and enter a list of domains where this particular reCAPTCHA will be used. Subdomains are automatically counted.

Note! We support only reCAPTCHA v2 (version 2) or more earlier versions. We don't support new versions.

| Label                                            |                |                 |  |
|--------------------------------------------------|----------------|-----------------|--|
| For exam                                         | le, domain.com | : Comments page |  |
| Domains<br>(one per line)                        |                |                 |  |
| For examp<br>domain.co<br>domain.or<br>domain.or | e:<br>m<br>t   |                 |  |
|                                                  |                |                 |  |

You will get website key and partner secret key after that:

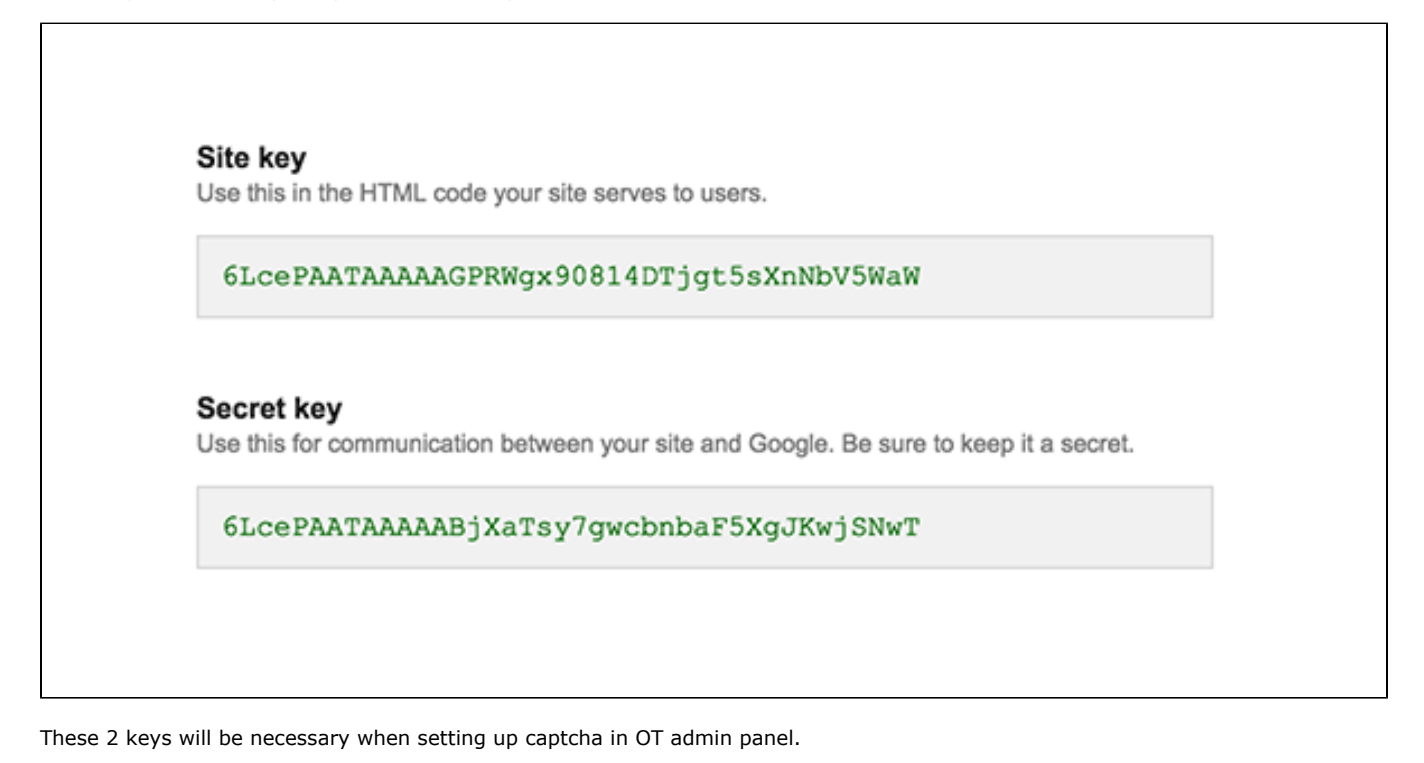

Open "Security" section:

| 1    | Orders        | ☆ Configuration → System → Security       |                             |                                  |         |
|------|---------------|-------------------------------------------|-----------------------------|----------------------------------|---------|
|      |               | Website configuration Orders Deliver      | y Languages Instance config | uration Letters templates System |         |
| \$   | Pricing       | General Security Update                   |                             |                                  |         |
|      | Promotion     | General                                   |                             |                                  |         |
|      | Contents      | Enter captcha when sign in into admin Die | sable                       | Documentation 2                  |         |
|      | Catalog       | panel 😡                                   |                             | Google reCAPTCHA 📀               | Disable |
|      |               | Key protection 🛛                          | Disabl 🔻 🔽                  | The public key 😡                 | (empty) |
|      | Users         |                                           |                             | The secret key 😡                 | (empty) |
| an C | Configuration | Documentation 🖸<br>Use HTTPS 🚱            | inable 🔻 🗸                  |                                  |         |
| .11  | Reports       |                                           |                             |                                  |         |
| ٠    | Plugins       | Key protection                            |                             |                                  |         |

Click caption with dotted line "Disable" next to Google reCAPTCHA:

| ☆ Configuration → System → Security           |                        |                                      |         |
|-----------------------------------------------|------------------------|--------------------------------------|---------|
| Website configuration Orders Del              | livery Languages Insta | ance configuration Letters templates | System  |
| General Security Update                       |                        |                                      |         |
| General                                       |                        |                                      |         |
| Enter captcha when sign in into admin panel @ | Disable                | Documentation C Google reCAPTCHA     | Disable |
| Key protection Ø                              | Disabl 🔻               | The public key 😡                     | (empty) |
|                                               |                        | The secret key 😡                     | (empty) |
| Documentation C                               | Enable 🔻               |                                      |         |
|                                               |                        |                                      |         |

Choose "Enable" from drop-down list:

| A > Configuration > System        | <u>n</u> → Security |            |           |                        |                   |        |         |     |   |
|-----------------------------------|---------------------|------------|-----------|------------------------|-------------------|--------|---------|-----|---|
| Website configuration             | Orders              | Delivery   | Languages | Instance configuration | Letters templates | System |         |     |   |
| General Security                  | <u>Jpdate</u>       |            |           |                        |                   |        |         |     |   |
| General                           |                     |            |           |                        |                   |        |         |     |   |
|                                   |                     |            |           |                        |                   |        |         |     |   |
| Enter captcha when sig<br>panel @ | gn in into adı      | min Disabl | e         | <u>Docun</u><br>Google | entation 🖸        |        | Disable | · · | × |
| Key protection Ø                  |                     | Disa       | bl 🔻 🖍    | The pu                 | ıblic key 📀       |        | Disable |     |   |
|                                   |                     |            |           | The se                 | ecret key 🔞       |        | (empty) |     |   |
| Documentation C Use HTTPS @       |                     | Enat       | ole 🔻 🖍   |                        |                   |        |         |     |   |

Save choice clicking checkmarked button:

| A > Configuration > System > Security |                 |                        |                   |        |         |   |
|---------------------------------------|-----------------|------------------------|-------------------|--------|---------|---|
| Website configuration Orders Del      | ivery Languages | Instance configuration | Letters templates | System |         |   |
| General Security Update               |                 |                        |                   |        |         |   |
| General                               |                 |                        |                   |        |         |   |
|                                       |                 |                        |                   |        |         |   |
| Enter captcha when sign in into admin | Disable         | Docum                  |                   | ſ      | Faabla  |   |
| panei 🥪                               |                 | Google                 | recapicha 🥪       | l      | Enable  | × |
| Key protection Ø                      | Disabl 🔻 🗸      | The pu                 | blic key 🔞        |        | (empty) |   |
|                                       |                 | The se                 | cret key 📀        |        | (empty) |   |
| Documentation C                       |                 |                        |                   |        |         |   |
| Use HTTPS 🕢                           | Enable 🔻 🗸      |                        |                   |        |         |   |
|                                       |                 |                        |                   |        |         |   |

Enter keys from Google into "Public key" and "Secret key" fields.

| Website configuration Orders Delivery Languages Instance configuration Letters templates System |  |
|-------------------------------------------------------------------------------------------------|--|
|                                                                                                 |  |
| General Security Update                                                                         |  |
| General                                                                                         |  |
|                                                                                                 |  |
| Enter captcha when sign in into admin Disable Documentation C                                   |  |
| panel @ Google reCAPTCHA @ Enable                                                               |  |
| Key protection  Disable Company The public key  (empty)                                         |  |
| The secret key @ (empty)                                                                        |  |
|                                                                                                 |  |
| Use HTTPS 💿 Enable 🔻 💙                                                                          |  |
|                                                                                                 |  |

Click grey caption with dotted line :

| A > Configuration > System > Security         |                |                 |                        |                   |        |         |  |
|-----------------------------------------------|----------------|-----------------|------------------------|-------------------|--------|---------|--|
| Website configuration Orders Deli             | very Languages | Instance config | guration               | Letters templates | System |         |  |
| General Security Update                       |                |                 |                        |                   |        |         |  |
| General                                       |                |                 |                        |                   |        |         |  |
|                                               |                |                 |                        |                   |        |         |  |
| Enter captcha when sign in into admin panel @ | Disable        |                 | <u>Docum</u><br>Google | entation C        |        | Enable  |  |
| Key protection @                              | Disabl 🔻       |                 | The pu                 | blic key 📀        |        | (empty) |  |
|                                               |                |                 | The se                 | cret key 😨        |        | (empty) |  |
|                                               | Epoble -       |                 |                        |                   |        |         |  |
| USE HIT'S V                                   |                |                 |                        |                   |        |         |  |
|                                               |                |                 |                        |                   |        |         |  |

Copy key in Google and paste it into corresponding field. Paste site key in "The public key" field, paste secret key in "The secret key" field .

| <b>☆</b> <u>Configuration</u> → <u>System</u> | <u>n</u> → Security |                         |           |                 |                        |                   |        |         |   |  |
|-----------------------------------------------|---------------------|-------------------------|-----------|-----------------|------------------------|-------------------|--------|---------|---|--|
| Website configuration                         | Orders              | Delivery                | Languages | Instance config | uration                | Letters templates | System |         |   |  |
| General Security                              | <u>Jpdate</u>       |                         |           |                 |                        |                   |        |         |   |  |
| General                                       |                     |                         |           |                 |                        |                   |        |         |   |  |
| Enter captcha when sig<br>panel 😡             | gn in into adr      | nin <mark>Disabl</mark> | e         |                 | <u>Docum</u><br>Google | entation C        |        | Enable  |   |  |
| Key protection 📀                              |                     | Disa                    | bl 🔻 🖍    |                 | The pu                 | blic key 📀        | (      |         | - |  |
|                                               |                     |                         |           |                 | The se                 | cret key 😨        |        | (empty) |   |  |
| Documentation C                               |                     | Enat                    | ole 🔹     |                 |                        |                   |        |         |   |  |

Save data in each field separately clicking checkmark button:

| A > Configuration > System | <u>a</u> → Security |            |           |                     |         |                   |        |          |   |   |
|----------------------------|---------------------|------------|-----------|---------------------|---------|-------------------|--------|----------|---|---|
| Website configuration      | Orders              | Delivery   | Languages | Instance configurat | ion     | Letters templates | System |          |   |   |
| General Security U         | <u>Ipdate</u>       |            |           |                     |         |                   |        |          |   |   |
| General                    |                     |            |           |                     |         |                   |        |          |   |   |
| Enter captcha when sig     | ın in into adı      | min Disabl | е         | De                  | ocume   | ntation 🖸         |        |          |   |   |
| panel 📀                    |                     |            |           | G                   | oogle r | eCAPTCHA 🕢        |        | Enable   | Г |   |
| Key protection 😡           |                     | Disa       | bl 🔻 🖍    | ١T                  | ne pub  | lic key 🚱         |        | xxxxxxxx | 3 | ~ |
|                            |                     |            |           | T                   | ne seci | ret key 🕜         |        | (empty)  |   |   |
| Documentation C            |                     | Enat       | ole 🔻 🗸   |                     |         |                   |        |          |   |   |
|                            |                     |            |           |                     |         |                   |        |          |   |   |

Ready. Google reCAPTCHA will track users' activity on your site now.

## Key protection

You must specify IP address of the server where your Box is located in order to protect your Personal Key (Instance Key) from illegal use, when it comes to third parties. Key will not work on another server besides yours when the setting is enabled.

Contact your system administrator or technical support of your hosting to find out your server IP address. Most often, dedicated IP address is most often paid separately (provided as a hosting service, but usually price rarely exceeds a couple of dollars a month, but there are also tariffs where server IP address is used as the main service and is included in the monthly fee).

Click a triangle to open drop-down list to enable key protection:

| â | Configuration → System → Security                                                                                                    |                |                          |           |                        |                         |           |        |         |
|---|----------------------------------------------------------------------------------------------------|----------------|--------------------------|-----------|------------------------|-------------------------|-----------|--------|---------|
|   | Website configuration                                                                                                    | Orders         | Delivery                 | Languages | Instance configuration | n Letters               | templates | System |         |
| ( | Seneral Security                                                                                                    | <u>Update</u>  |                          |           |                        |                         |           |        |         |
| G | eneral                                                                                                    |                |                          |           |                        |                         |           |        |         |
|   | Enter captcha when signal of the signal of the signal of the second second seco | gn in into adı | min <mark>Disab</mark> l | e         | <u>Do</u><br>Go        | umentation Construction | CHA @     |        | Disable |
|   | Key protection 🔞                                                                                                    |                | Disa                     | bl 🔻 🖍    | Th                     | public key 🕜            |           |        | (empty) |
|   |                                                                                                    |                |                          |           | Th                     | secret key 🔞            |           |        | (empty) |
|   | Documentation C                                                                                                    |                | Enat                     | ole 🔻     |                        |                         |           |        |         |

Choose and click "Enable" (or "Disable" if this service is no longer required ) in the list:

| Website configuration Orders                  | Delivery Languages | Instance configuration | Letters templates | System |         |
|-----------------------------------------------|--------------------|------------------------|-------------------|--------|---------|
| General Security Update                       |                    |                        |                   |        |         |
| General                                       |                    |                        |                   |        |         |
|                                               |                    |                        |                   |        |         |
| Enter captcha when sign in into ad<br>panel 📀 | min Disable        | Google                 | reCAPTCHA @       |        | Disable |
| Key protection 🕢                              |                    | The pu                 | blic key 📀        |        | (empty) |
|                                               | Disable            | The set                | cret key 🔞        |        | (empty) |
| Documentation C                               | Enable 🔹           |                        |                   |        |         |

Save choice clicking checkmarked button:

| Website configuration Orders                   | Delivery Languages | Instance configuration | Letters templates         | System |         |
|------------------------------------------------|--------------------|------------------------|---------------------------|--------|---------|
| General Security Update                        |                    |                        |                           |        |         |
| General                                        |                    |                        |                           |        |         |
|                                                |                    |                        |                           |        |         |
| Enter captcha when sign in into adm<br>panel 😡 | in Disable         | <u>Docum</u><br>Google | entation 🗹<br>reCAPTCHA 📀 |        | Disable |
| Key protection 😡                               | Enable 🔻 🔽         | The pu                 | blic key 🚱                |        | (empty) |
|                                                |                    | The se                 | cret key 📀                |        | (empty) |
| Documentation C                                | Enable 🔻           |                        |                           |        |         |

Find "Key protection" on the page:

| General                                               |            |                                         |         |
|-------------------------------------------------------|------------|-----------------------------------------|---------|
| Enter captcha when sign in into admin panel 😡         | Disable    | Documentation [2]<br>Google reCAPTCHA @ | Disable |
| Key protection 📀                                      | Enable 🔻 🗸 | The public key 😡                        | (empty) |
|                                                       |            | The secret key 😡                        | (empty) |
| Documentation ☑<br>Use HTTPS Ø                        | Enable 🔻 🗸 |                                         |         |
| Key protection<br>+ Add IP + Assign current server ip |            |                                         |         |

Click "Add IP" to limit number of addresses that have access to the key:

| General                                       |        |                                       |         |
|-----------------------------------------------|--------|---------------------------------------|---------|
| Enter captcha when sign in into admin Disable | 9      | Documentation C<br>Google reCAPTCHA @ | Disable |
| Key protection                                | le 🔻 🗸 | The public key 🔞                      | (empty) |
|                                               |        | The secret key 😡                      | (empty) |
| Documentation ☑<br>Use HTTPS Ø<br>Enab        | le 🔻 🗸 |                                       |         |
| Key protection                                |        |                                       |         |
| + Add IP + Assign current server ip           |        |                                       |         |
| Denomination                                  | Action |                                       |         |

Enter IP address of your server in opened field (where website is located):

| General                                                                              |                     |                                                                                |                               |
|--------------------------------------------------------------------------------------|---------------------|--------------------------------------------------------------------------------|-------------------------------|
| Enter captcha when sign in into admin panel ©<br>Key protection ©<br>Documentation 2 | Disable<br>Enable V | Documentation C*<br>Google reCAPTCHA @<br>The public key @<br>The secret key @ | Disable<br>(empty)<br>(empty) |
| Use HTTPS 😡                                                                          | Enable 🔻 🗸          |                                                                                |                               |
| Key protection                                                                       |                     |                                                                                |                               |
| + Add IP + Assign current server ip<br>185.4.73.167 Add Can                          | cel                 |                                                                                |                               |
| Denomination                                                                         | Action              |                                                                                |                               |

Click "Add" button:

| General                                                        |        |                                     |                    |
|----------------------------------------------------------------|--------|-------------------------------------|--------------------|
| Enter captcha when sign in into admin Disable panel            |        | Documentation C<br>Google reCAPTCHA | Disable<br>(empty) |
| Documentation 7                                                |        | The secret key ©                    | (empty)            |
| Key protection                                                 |        |                                     |                    |
| + Add IP + Assign current server ip<br>185.4.73.167 Add Cancel |        |                                     |                    |
| Denomination                                                   | Action |                                     |                    |

IP address will appear in the list below:

| General                                                              |          |          |                                        |         |  |
|----------------------------------------------------------------------|----------|----------|----------------------------------------|---------|--|
| Enter captcha when sign in into admin panel @                        | Disable  |          | Documentation 27<br>Google reCAPTCHA @ | Disable |  |
| Key protection ©                                                     | Enable 🔻 | <b>~</b> | The public key 😡                       | (empty) |  |
|                                                                      |          |          | The secret key 🚱                       | (empty) |  |
| Documentation 🗗<br>Use HTTPS 😡                                       | Enable V | ~        |                                        |         |  |
| Key protection           + Add IP         + Assign current server ip |          |          |                                        |         |  |
| Denomination                                                         | A        | Action   |                                        |         |  |
| 185.4.73.167                                                         |          | 0        |                                        |         |  |
| 123.123.123.123                                                      |          | 0        |                                        |         |  |

Click cross in "Actions" column to delete IP Address:

| General                                                          |             |                                 |         |
|------------------------------------------------------------------|-------------|---------------------------------|---------|
| Enter captcha when sign in into admin panel ©                    | Disable     | Documentation  Coogle reCAPTCHA | Disable |
| Key protection @                                                 | Enable 🔻 🗸  | The public key 📀                | (empty) |
|                                                                  |             | The secret key 📀                | (empty) |
| Documentation 27<br>Use HTTPS @                                  | Enable V    |                                 |         |
| Key protection         + Add IP       + Assign current server ip |             |                                 |         |
| Denomination                                                     | Action      |                                 |         |
| 185.4.73.167                                                     | 8           |                                 |         |
| 123.123.123.123                                                  | C Delete IP |                                 |         |

| Documentation C <sup>®</sup>    |                            |       |    |
|---------------------------------|----------------------------|-------|----|
| Use HTTPS O<br>Confirmation req | uired                      |       | ×  |
| Are you sure you want           | t to delete 185.4.73.167 ? |       |    |
| + Add IP + Ass                  |                            | Cance | əl |
| Denomination                    | Action                     |       |    |
| 185.4.73.167                    |                            |       |    |
| 127.0.0.1                       |                            |       |    |
| 46.231.175.236                  |                            |       |    |
| Change password                 |                            |       |    |
|                                 |                            |       |    |
| New password                    |                            |       |    |
|                                 |                            |       |    |

If at the moment, your server with the site has its dedicated IP address already, you can bind it with one click. Click "+ Assign current server ip":

| General                                                            |        |                                  |         |
|--------------------------------------------------------------------|--------|----------------------------------|---------|
| Enter captcha when sign in into admin Disable panel @              |        | Documentation 7 Google reCAPTCHA | Disable |
| Key protection @ Enable                                            | • •    | The public key 😡                 | (empty) |
|                                                                    |        | The secret key 😨                 | (empty) |
| Documentation C See HTTPS  Enable                                  | Y .    |                                  |         |
| Key protection         + Add IP         + Assign current server ip |        |                                  |         |
| Denomination                                                       | Action |                                  |         |
| 185.4.73.167                                                       | 0      |                                  |         |
| 123.123.123.123                                                    | 0      |                                  |         |

Page will be updated after clicking and IP address will appear in the list.

## Change password

Enter your old password first to change password of your (current) account.

| Change passw | ord   |                   |
|--------------|-------|-------------------|
| Old password | 12345 |                   |
| New password |       | Generate password |
|              | Save  |                   |
|              |       |                   |

Enter new password after that:

| Change password |               |                   |
|-----------------|---------------|-------------------|
| Old password    | 12345         |                   |
| New password    | 54FgHhUer/321 | Generate password |
|                 | Save          |                   |
|                 |               |                   |
|                 |               |                   |

You can use password generation function to make password more complicated than in the example (where unreliable version of password is shown). Click "Generate" button:

| Change passwor | rd           |                   |  |
|----------------|--------------|-------------------|--|
| Old password   | 12345        |                   |  |
| New password   | 54FgHhUer321 | Generate password |  |
|                | Save         |                   |  |
|                |              |                   |  |

New password is ready.

| Change password              |                           |                   |  |
|------------------------------|---------------------------|-------------------|--|
| Old password<br>New password | 12345<br>qg0fwv8t<br>Save | Generate password |  |
|                              |                           |                   |  |

Click "Save" to save it:

| Change password |          |                   |  |
|-----------------|----------|-------------------|--|
| Old password    | 12345    | ]                 |  |
| New password    | qg0fwv8t | Generate password |  |
|                 | Save     |                   |  |
|                 |          |                   |  |

#### Confirmation is required to change password:

| rote<br>+ Assi | Confirmation     | required                   |  |    | ×     |
|----------------|------------------|----------------------------|--|----|-------|
| tion           | Are you sure you | want to change a password? |  |    | _     |
| 67             | Yes              |                            |  | Са | ancel |
|                |                  | ٥                          |  |    |       |
| 236            |                  | ۲                          |  |    |       |
|                |                  |                            |  |    |       |

Password will be changed if everything went well. Error will be shown if the old password is incorrect:

| <br>⊠ Support (5 / 13) –            |          |        |                   | 🛛 Help 🚽 | ¢₀ Settings -              | 🛔 SuperAdmin 🚽 | 🍽 en 🚽 |   |
|-------------------------------------|----------|--------|-------------------|----------|----------------------------|----------------|--------|---|
| Key protection                      |          |        |                   |          | A Error<br>Wrong password. |                |        | Γ |
| + Add IP + Assign current server ip |          |        |                   |          | 1                          |                |        |   |
| Denomination                        |          | Action |                   |          |                            |                |        |   |
| 185.4.73.167                        |          | 0      |                   |          |                            |                |        |   |
| 127.0.0.1                           |          | 0      |                   |          | /                          |                |        |   |
| 46.231.175.236                      |          | 0      |                   |          |                            |                |        |   |
| Change password                     |          |        |                   |          |                            |                |        |   |
| Old password                        | 12345    |        | )                 |          |                            |                |        |   |
| New password                        | qg0fwv8t |        | Generate password |          |                            |                |        |   |
|                                     | Save     |        |                   |          |                            |                |        |   |
|                                     |          |        |                   |          |                            |                |        |   |
|                                     |          |        |                   |          |                            |                |        |   |

Change password and try again.